## Giustificare una assenza in Nuvola dall'area tutore

Entrare in Nuvola con le proprie credenziali e selezionare dal menù la voce ASSENZE e selezionare GIUSTIFICA MULTIPLO

| 2020/2021 •          | ~ | Assenze                                                                                      |                  |                                               |  |
|----------------------|---|----------------------------------------------------------------------------------------------|------------------|-----------------------------------------------|--|
| Home                 |   | Ore di assenza<br>Totale: 10 ore 0 minuti Non documentate: 10 de 0 minuti Documentate: 0 ore |                  |                                               |  |
| Voti                 |   | a Giustifica multiplo                                                                        |                  | Seleziona un'assenza per vederne il dettaglic |  |
| Assenze              |   | ASSENZA                                                                                      |                  |                                               |  |
| Note                 |   | 27-11-2020                                                                                   | non giustificata |                                               |  |
| Argomenti di lezione |   | ASSENZA                                                                                      | pop giuntificata |                                               |  |
| Compiti              |   | 26-11-2020                                                                                   | non giusuncata   |                                               |  |

Selezionare la spunta per selezionare tutte le assenze e cliccare GIUSTIFICA

| Ore di assen<br>Totale: 10 | iza<br>0 ore 0 minuti - Non documentate: 10 or | re 0 minuti Documentate: 0 ore |     |              |              |  |
|----------------------------|------------------------------------------------|--------------------------------|-----|--------------|--------------|--|
|                            | 0                                              |                                |     | 2 selezionat | Giustifica - |  |
| 2                          | Тіро                                           | Data                           | Ora | Causale      |              |  |
|                            | ASSENZA                                        | 27-11-2020                     | -   |              |              |  |
| 2                          | ASSENZA                                        | 26-11-2020                     |     | -            |              |  |

Selezionare nel menù a tendina la causa dell'assenza e inserire se necessario il certificato in allegato, per farlo basta cliccare nella barra e selezionare il documento dal dispositivo o trascinarlo

| Causa dell'assenza*<br>SALUTE                                               |                                                                                                    |
|-----------------------------------------------------------------------------|----------------------------------------------------------------------------------------------------|
| Allegati Clicca o trascina un file per caricare                             |                                                                                                    |
| Giustifica                                                                  |                                                                                                    |
|                                                                             |                                                                                                    |
|                                                                             |                                                                                                    |
| zionare il tasto blu GIUSTIFICA                                             | A                                                                                                    |
| zionare il tasto blu GIUSTIFICA                                             | A Contraction of the second second seco |
| zionare il tasto blu GIUSTIFICA                                             | <ul> <li>Assenze giustificate con successo</li> </ul>                                                                                                    |
| zionare il tasto blu GIUSTIFICA<br>Allegati<br>Clicca o traschartn file per | <ul> <li>Assenze giustificate con successo</li> </ul>                                                                                                    |

## INSERIRE UN CERTIFICATO NEL REGISTRO IN CASO DI DDI (DIDATTICA DIGITALE INTEGRATA)

Entrare in nuvola con le proprie credenziali e selezionare MATERIALE PER DOCENTE e cliccare il tasto blu AGGIUNGI MATERIALE

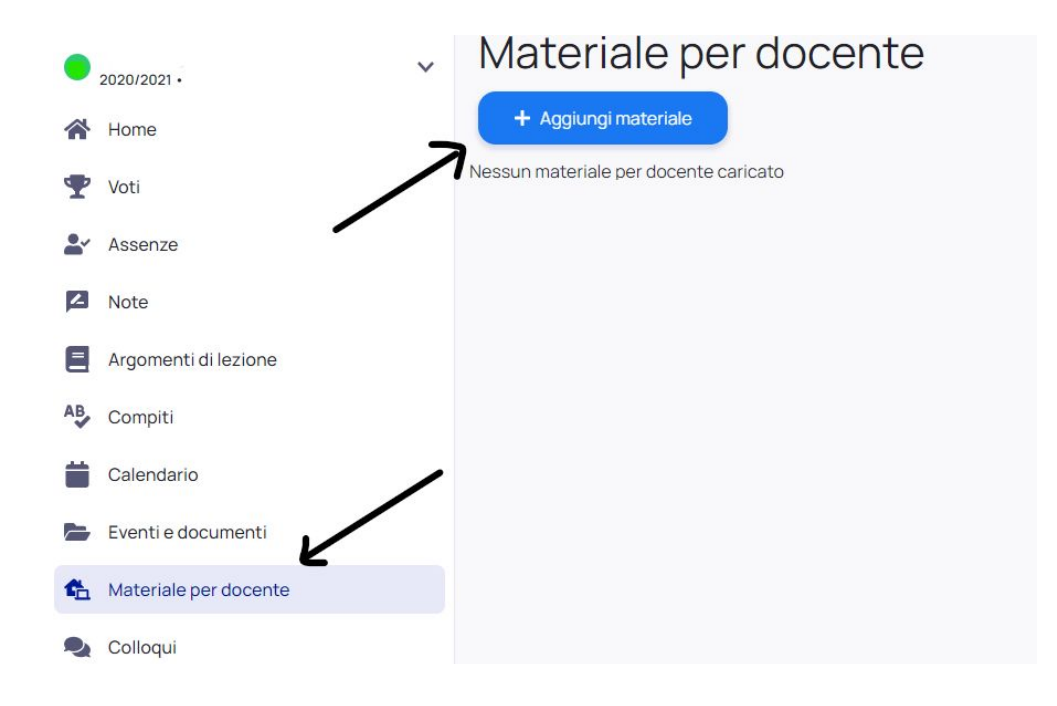

Nella schermata successiva compilare i campi richiesti

- OGGETTO: CERTIFICATO
- DOCENTE: selezionare il nome del coordinatore (scuola secondaria) o docente prevalente (scuola primaria e scuola dell'infanzia)
- ALLEGATI: aggiungere il CERTIFICATO, per farlo basta cliccare nella barra e selezionare il documento dal dispositivo o trascinarlo

| Indietro     Oggetto*     CERTIFICATO | Allegati<br>Clicca o trascina un file per caricare |  |
|---------------------------------------|----------------------------------------------------|--|
| Note                                  |                                                    |  |
| Materia                               | //                                                 |  |
| Seleziona                             | ~                                                  |  |
| Docente*<br>Seleziona                 | ~                                                  |  |
| Salva                                 |                                                    |  |
|                                       |                                                    |  |

Salva